# Mastery Qualification: z Systems Software Top Gun Sales Professional v1

Private Access Code: Voucher Code:

In order to achieve Mastery Qualification: z System Top Gun Sales Professional v1, you must correctly answer the online one item test M2110-002 IBM z Systems Software Top Gun Sales Mastery v1

Please follow these instructions for accessing test M2110-002 IBM z Systems Software Top Gun Sales Mastery v1

## Step 1: Register on Pearson Vue/IBM

A Pearson VUE web Account is required to register and take the un-proctored sales mastery test.

If you already have a Candidate Testing ID for IBM tests, go to Step 2: Sign in and register for test.

- 1. Go to www.pearsonvue.com/ibm/
- 2. Click on Create account

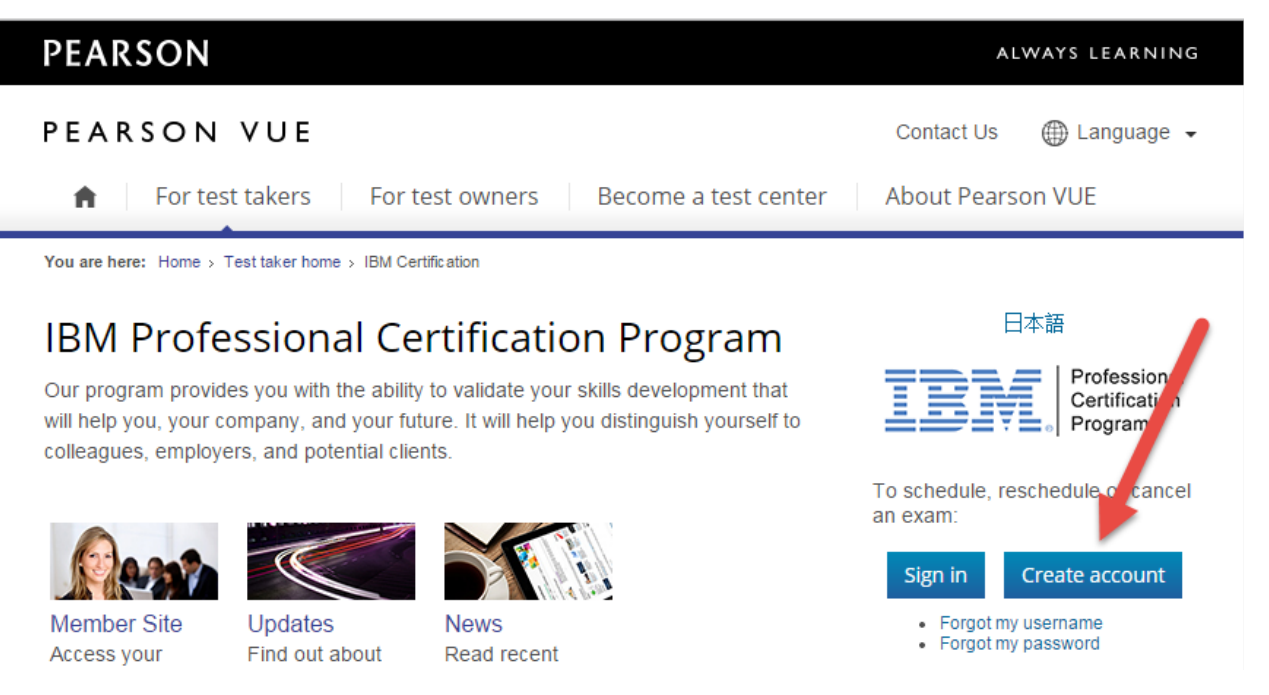

#### 3. Read and agree to the Privacy Policy.

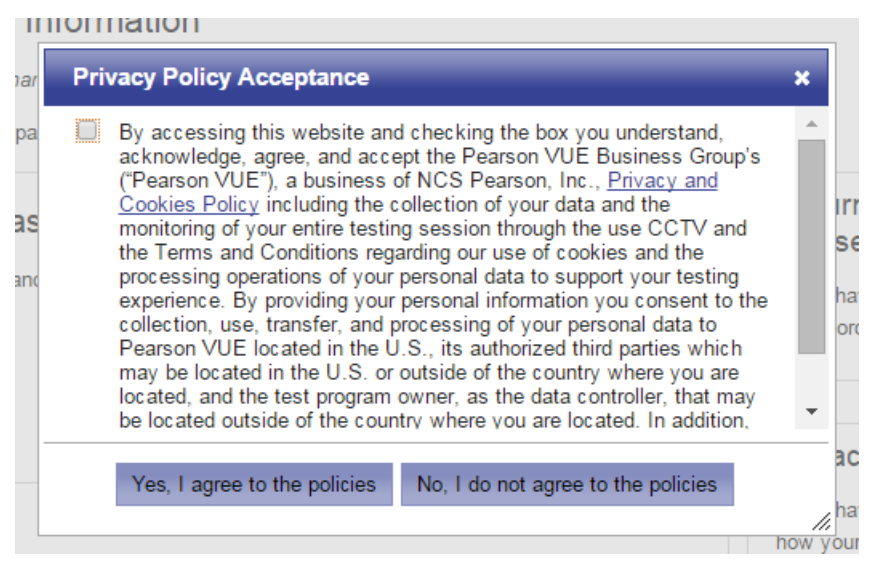

4. Select No for the question, "Do you know your Candidate Testing ID?"

| New users, please sign up for a web account                                                    |
|------------------------------------------------------------------------------------------------|
| *Do you know your Candidate Testing O Yes, my Candidate Testing ID is:<br><u>What is this?</u> |
| <ul> <li>No, I do not know my Candidate Testing ID.</li> </ul>                                 |

5. Enter in your personal information. The name you register with must be your legal name as shown on photo IDs you may present for future certification testing with IBM

## Personal

IMPORTANT: YOU MUST ENTER YOUR LEGAL NAME EXACTLY AS IT APPEARS ON THE IDENTIFICATION YOU WILL PRESENT AT THE TEST CENTER. If there is not an exact match, you will not be able to take your test and you will not be reimbursed for any fees paid.

| Title:<br>Example: Mr., Ms., Mrs., Dr.    |  |
|-------------------------------------------|--|
| *First Name / Given Name:                 |  |
| Middle Names:                             |  |
| *Last Name / Surname / Family Name:       |  |
| Suffix:<br>Example: Jr., Sr., II, III, IV |  |

# 6. Enter your contact information.

# Email

Most email correspondence is sent immediately, but some may take up to 24 hours. If you do not receive an email, please check your spam or bulk email folder. <u>We never sell email addresses</u>.

| *Email:         |  |
|-----------------|--|
| *Confirm Email: |  |

Next

7. Create a username and password for your account. You will use this username and password to schedule your IBM test.

| Username                                                                                          |
|---------------------------------------------------------------------------------------------------|
| Your username must contain 6 or more characters.                                                  |
| Username: Check Availability                                                                      |
| Password                                                                                          |
| Password: Box Your password must contain:                                                         |
| Password Strength: TOO SHORT • 7 or more characters<br>• a combination of uppercase and lowercase |
| Confirm Password: E                                                                               |
| Your password cannot include your username.                                                       |
| Security Questions<br>Your security answers cannot contain your username or password.             |
| Question:                                                                                         |
| Select one                                                                                        |
| Answer:                                                                                           |
| Question: Select one                                                                              |
| Answer:                                                                                           |
|                                                                                                   |
|                                                                                                   |

Previous

Finish

8. Click **Finish**.

### Step 2: Sign in and register for test.

- 1. Go to Pearson VUE/IBM
- 2. Click on Sign In

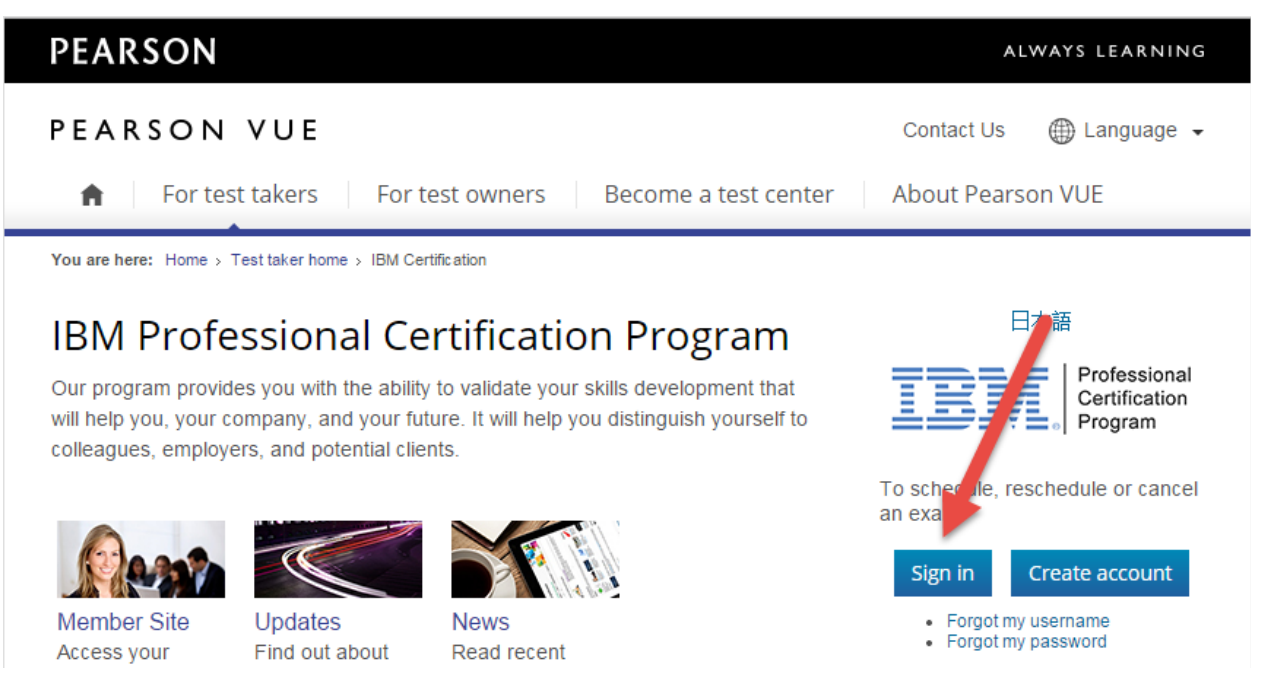

3. Enter your username and password and click on Sign In

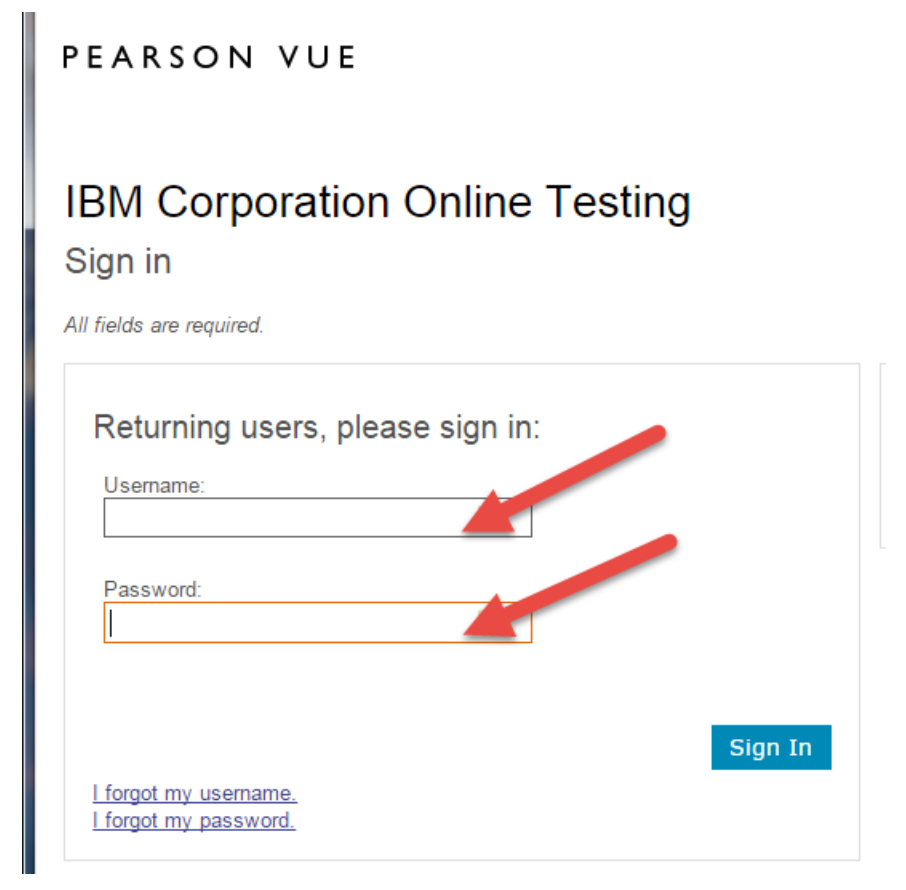

## 4. Click on the link **Do you have a private access code?**

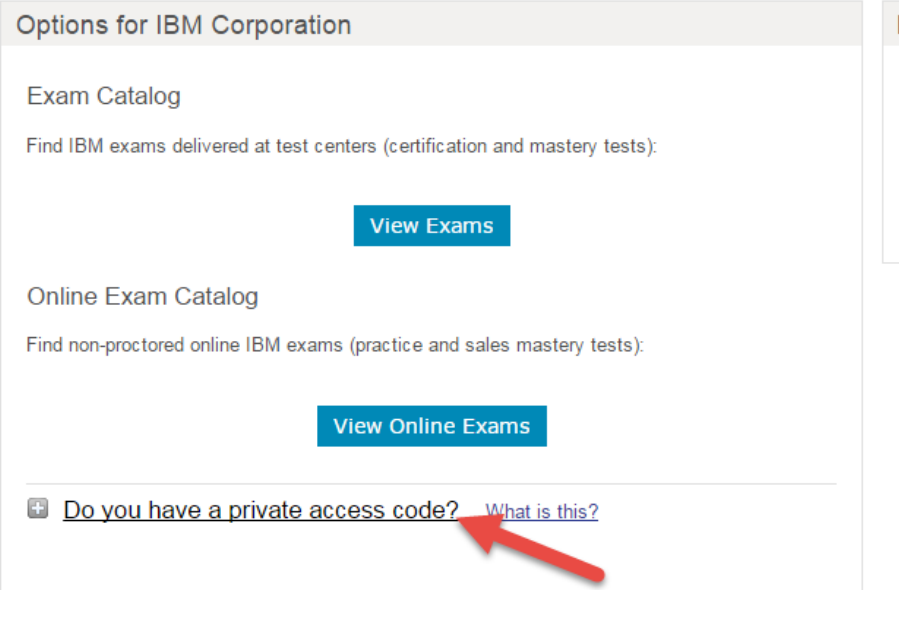

| <ul> <li>My Profile</li> <li>Account Sign In</li> <li>Preferences</li> <li>Exam History</li> <li>View Score Reports</li> <li>My Receipts</li> </ul> |
|----------------------------------------------------------------------------------------------------|
|                                                                                                    |

5. Enter the Private Access Code and click **Enter**.

| Do you have a private                                                          | access code? What is this?                              |                                          |
|--------------------------------------------------------------------------------|---------------------------------------------------------|------------------------------------------|
| 6.                                                                             |                                                         | Professional<br>Certification<br>Program |
| Available Exams                                                                | Go                                                      |                                          |
| Do you have a private access of     Private Access Code:     View Public Exams | <u>CODE?</u> What is this?<br>Enter                     |                                          |
| Exam Code<br>M2110-002                                                         | Exam Name<br>z Systems Software Top Gun Mastery Test v1 |                                          |

# Checkout - Step 3: Enter Payment

|                 | Confirm Personal<br>Information | Agree to Pol  | icies Ente | r Payment | Submit Order | Receipt |
|-----------------|---------------------------------|---------------|------------|-----------|--------------|---------|
| Order Total     |                                 |               |            |           |              |         |
|                 |                                 | Subtotal: 2   | 20.00      |           |              |         |
|                 |                                 | Tax: 0        | 0.00       |           |              |         |
|                 | т                               | OTAL DUE: U   | JSD 20.00  |           |              |         |
| Add Vouche      | er or Promo Code                | What is this? |            |           |              |         |
| Voucher/Promoti | on Code:                        |               | Apply      |           |              |         |
|                 |                                 |               |            |           |              |         |